## Mac: Show Hidden Files

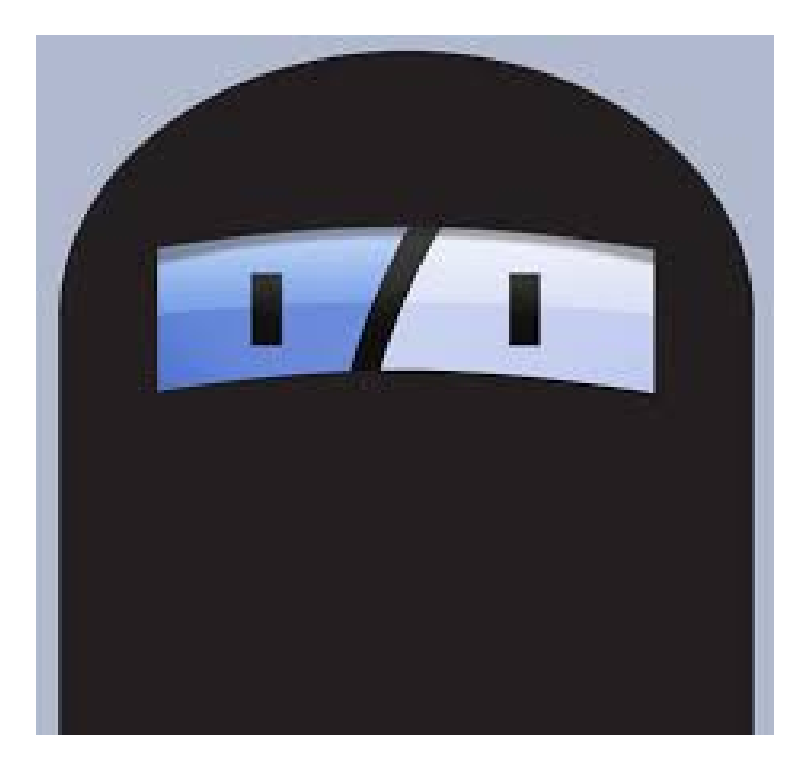

This tutorial will show step-bystep how to show hidden files on Mac. This helps to identify files that have

## Go to Applications in a finder window. Go to Utilities. Open the Terminal application.

|                 | Applications           |                |                     |                       |           |                        |            |            |
|-----------------|------------------------|----------------|---------------------|-----------------------|-----------|------------------------|------------|------------|
| < >             |                        |                | Q Search            |                       |           |                        |            |            |
| Favorites       | Name                   | ^ Date M       | lodified            | Date Cre              |           |                        |            |            |
| All My Files    | iBooks.app             | Nov 14         | , 2015, 12:51 AM    | Nov 14, 1             |           |                        |            |            |
|                 | Image Capture.app      | Jul 31,        | 2015, 9:26 PM       | Jul 31, 2             |           |                        |            |            |
|                 | ITunes.app             | Mar 22         | 2, 2016, 9:12 AM    | May 7, 2              |           |                        |            |            |
| (     AirDrop   | 🐒 Launchpad.app        | Jul 31,        | 2015, 7:49 PM       | Jul 31, 2             |           |                        |            |            |
| A Applications  | S Mail.app             | Nov 14         | , 2015, 9:58 PM     | Nov 14, 1             |           |                        |            |            |
| Dealstan        | Maps.app               | Oct 31         | , 2015, 7:52 AM     | Oct 31, 2             |           |                        |            |            |
| Desktop         | Messages.app           | May 7,         | 2012, 5:21 PM       | May 7, 2              |           |                        |            |            |
| Documents       | Microsoft Office 2011  | Apr 19         | , 2016, 9:57 AM     | Nov 19,               |           |                        |            |            |
| O Downloads     | Mission Control.app    | Jul 31,        | 2015, 7:49 PM       | Jul 31, 2             |           |                        |            |            |
|                 | Notes.app              | Nov 9,         | 2015, 11:25 PM      | Nov 9, 2              | V         |                        |            |            |
| Deleted Users   | OpenOffice.app         | Oct 21         | , 2015, 7:25 AM     | Oct 21, 2             |           |                        |            |            |
| SDAFiles        | Paintbrush.app         |                |                     | X                     | Utilities |                        |            |            |
| E programs      | Photo Booth.app        |                |                     | · ·                   |           | (                      | ) Search   |            |
| programs        | Sector 2015 Photos.app |                |                     |                       |           |                        | < ocoron   |            |
| Shared          | Preview.app            | Favorites      | Name                |                       | ^         | Date Modified          | Size       | Kind       |
| ■ 172.16.50.1 ≜ | QuickTime Player.app   | All My Files   | .DS_Store           |                       |           | Today, 1:34 PM         | 12 KB      | TextEdu    |
|                 | Reminders.app          | C iCloud Drive | localized           |                       |           | Jul 31, 2015, 5:28 PM  | Zero bytes | TextEdu    |
| desktop-9r1fu   | 🧭 Safari.app           | (a) AirDrop    | Activity Monitor.   | app                   |           | Sep 18, 2015, 12:52 AM | 11.3 MB    | Applicatio |
| desktop-c8go    | Stickies.app           | ( AnDrop       | Adobe Flash Play    | yer Install Manager.a | pp        | Apr 22, 2016, 11:06 AM | 196 9 MP   | Applicatio |
| enson2f59ed     | System Preferences.app | Applications   | Audio MIDI Setu     | p<br>n ann            |           | Jul 31 2015 9:14 PM    | 7 7 MB     | Applicatio |
| epsonziosed     | TextEdit.app           | Desktop        | Bluetooth File Ex   | change.app            |           | Nov 13, 2015, 11:38 PM | 1.1 MB     | Applicatio |
| MacBook Pro     | C Thunderbird.app      | Documents      | Boot Camp Assis     | stant.app             |           | Oct 28, 2015, 10:59 PM | 3.4 MB     | Applicatio |
| windsorsrv01    | W Time Machine.app     | Downloads      | 🔀 ColorSync Utility | /.app                 |           | Jul 31, 2015, 9:37 PM  | 5.6 MB     | Applicatio |
| _               | TrueCrypt.app          |                | Console.app         |                       |           | Jun 15, 2015, 4:48 PM  | 11 MB      | Applicatio |
| Tags            | Tunnelblick.app        | Deleted Users  | Ø Digital Color Met | ter.app               |           | Oct 23, 2015, 6:39 PM  | 1.3 MB     | Applicatio |
| 🔴 Red           | Vilities               | 図 SDAFiles     | Disk Utility.app    |                       |           | Nov 2, 2015, 7:53 PM   | 4.7 MB     | Applicatio |
|                 |                        | programs       | Grab.app            |                       |           | May 6, 2015, 2:43 PM   | 2 MB       | Applicatio |
|                 |                        | Channel        | & Keychain Access   | 200                   |           | Nov 13 2015, 3:04 PM   | 14 1 MB    | Applicatio |
|                 |                        | Shared         | Migration Assist    | ant.app               |           | Jul 31, 2015, 8:50 PM  | 2.7 MB     | Applicatio |
|                 |                        | <u> </u>       | Q QuickTime Playe   | er 7.app              |           | May 4, 2016, 7:03 PM   | 22.8 MB    | Applicatio |
|                 |                        | desktop-9r1fu  | Script Editor.app   | )                     |           | Jun 15, 2015, 2:16 PM  | 9.3 MB     | Applicatio |
|                 |                        | desktop-c8go   | 👗 System Informat   | ion.app               |           | Oct 23, 2015, 10:36 PM | 254 MB     | Applicatio |
|                 |                        | epson2f59ed    | Terminal.app        |                       |           | Oct 23, 2015, 8:37 PM  | 8.6 MB     | Applicatio |
|                 |                        |                | VoiceOver Utility   | /.app                 |           | Oct 23, 2015, 11:09 PM | 9.7 MB     | Applicatio |
|                 |                        | windcorstv01   | X X11.app           |                       |           | Jul 31, 2015, 8:46 PM  | 223 KB     | Applicatio |
|                 |                        | windsorsiv01   |                     |                       |           |                        |            |            |
|                 |                        | Tags           |                     |                       |           |                        |            |            |
|                 |                        | Red            |                     |                       |           |                        |            | _          |

## In the window that opens type: defaults write com.apple.finder AppleShowAllFiles YES Hit enter.

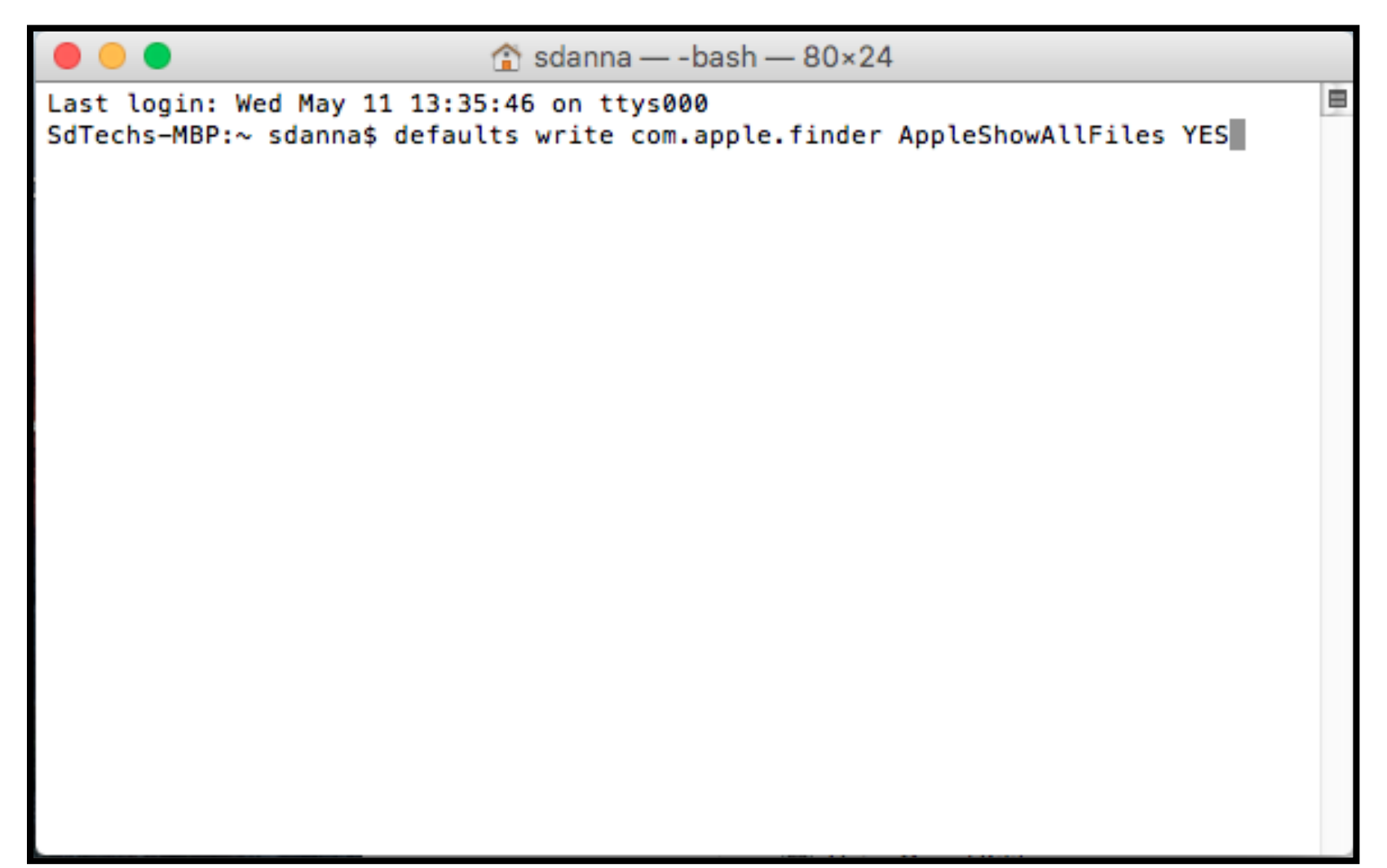

## Re-launch the finder by pressing alt+Right Clicking or Ctrl+alt+click on the Finder icon, and selecting Relaunch from the menu.

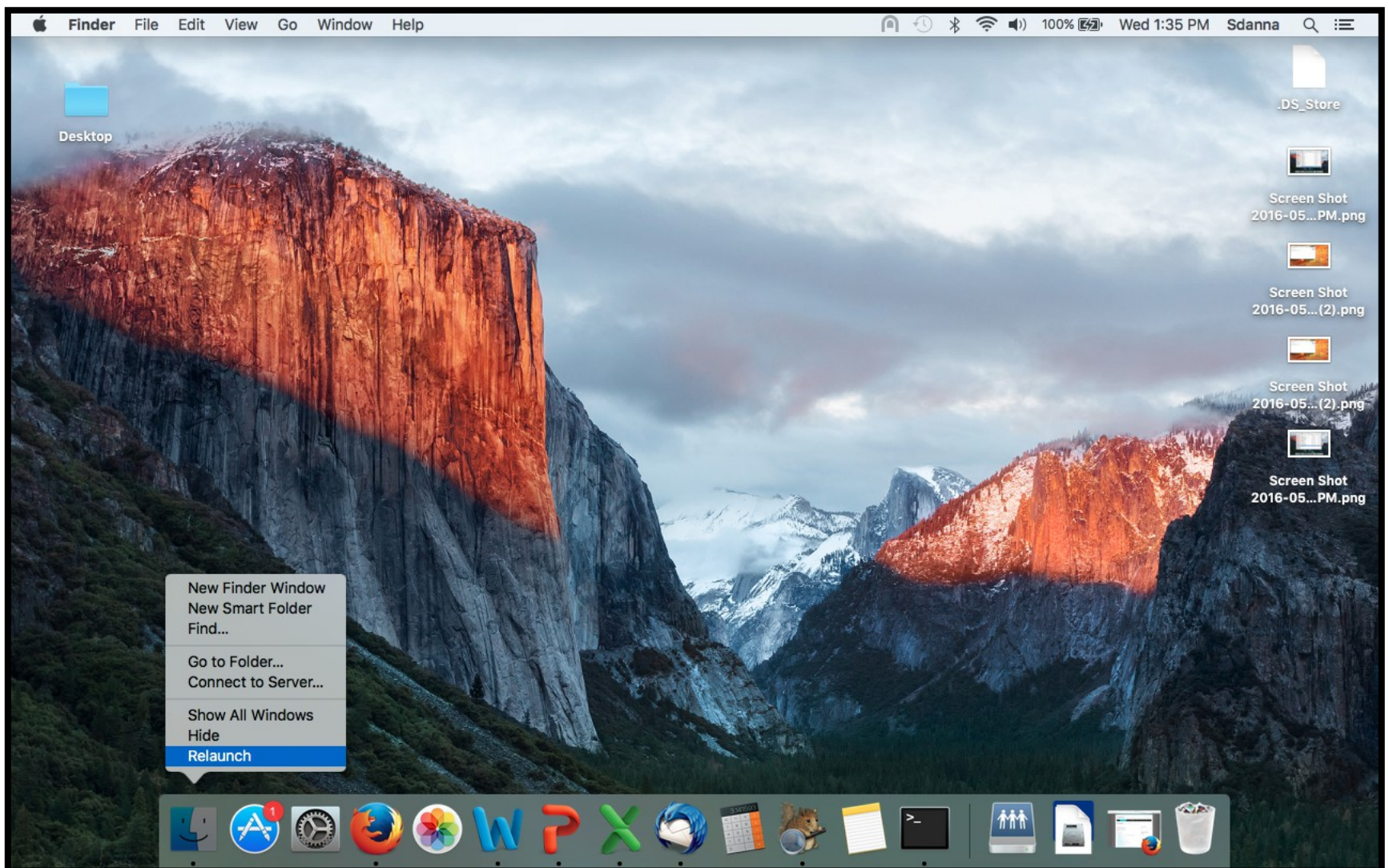

Now you should be able to see hidden files. If a file is open you will see a duplicate greyed file. If it is a Microsoft Office file it will have: ~\$ in front of the file name, if it is an Open Office file it will have: .~ in front of the file name. If they are greyed out they are fine and can be left alone.

|                 |                               | fll                    |           |              |
|-----------------|-------------------------------|------------------------|-----------|--------------|
| <>              |                               |                        | Q Searc   |              |
| Favorites       | Name                          | Date Modified          | Size      | Kind ^       |
| All My Files    | DS_Store                      | May 9, 2016, 1:50 PM   | 14 KB     | Document     |
|                 | Administrative                | May 9, 2016, 1:46 PM   |           | Folder       |
|                 | Billing Sheets                | Mar 28, 2016, 12:44 PM |           | Folder       |
| ( AirDrop       | 🕨 🚞 RBT                       | Apr 18, 2016, 3:13 PM  |           | Folder       |
| Applications    | Schedules                     | Today, 1:58 PM         |           | Folder       |
|                 | .DS_Store                     | Today, 1:36 PM         | 18 KB     | Document     |
| Desktop         | 🕨 📄 1. January                | Mar 18, 2016, 2:17 PM  |           | Folder       |
| Documents       | 2. February                   | Feb 11, 2016, 10:36 AM |           | Folder       |
| O Downloads     | 🕨 🚞 3. March                  | Apr 5, 2016, 10:12 AM  |           | Folder       |
|                 | 4. April                      | Apr 29, 2016, 2:30 PM  |           | Folder       |
| Deleted Users   | 🕨 🚞 5. May                    | May 5, 2016, 1:05 PM   |           | Folder       |
| ## SDAFiles     | 2015                          | Apr 29, 2016, 1:45 PM  |           | Folder       |
|                 | Training                      | Apr 29, 2016, 1:45 PM  |           | Folder       |
|                 | ~\$001402 Schules 2016.xlsx   | Today, 1:58 PM         | 171 bytes | Microsrkbook |
| Shared          | 000202 Schedules 2016.xlsx    | Apr 29, 2016, 1:56 PM  | 319 KB    | Microsrkbook |
| ■ 172.16.50.1 ≜ | 001002 Schedules 2016.xlsx    | Apr 29, 2016, 12:03 PM | 312 KB    | Microsrkbook |
|                 | 001102 Schedules 2016.xlsx    | Apr 6, 2016, 10:12 AM  | 192 KB    | Microsrkbook |
| desktop-9r1fu   | 001402 Schedules 2016.xlsx    | Apr 29, 2016, 12:17 PM | 314 KB    | Microsrkbook |
| 💻 desktop-c8go  | 001602 Schedules 2016.xlsx    | Mar 8, 2016, 3:25 PM   | 349 KB    | Microsrkbook |
| enson2f59ed     | 2016 Scheduling Template.xlsx | Mar 14, 2016, 12:25 PM | 172 KB    | Microsrkbook |
| epsonziosed     | 002502 Schedules 2016.xlsx    | Today, 12:20 PM        | 302 KB    | Microsrkbook |
| MacBook Pro     | 002702 Schedules 2016.xlsx    | Apr 29, 2016, 1:14 PM  | 207 KB    | Microsrkbook |
| windsorsrv01    | 002802 Schedules 2016.xlsx    | Apr 29, 2016, 1:39 PM  | 305 KB    | Microsrkbook |

If you see a file that has either the .~ or ~\$ in front of the name but is solid black like all other files and shows a size of Zero bytes, it indicates that Mac has not communicated with the server that this file has been closed. This prevents the real file from being edited when opened. If you open a file and it opens as a readonly, first check for a file like this. If there is one, delete it and the

| • • •         | 25                                   |                      |            |              |
|---------------|--------------------------------------|----------------------|------------|--------------|
|               |                                      |                      | Q Search   |              |
| Favorites     | Name                                 | Date Modified        | Size       | Kind         |
| All My Files  | ~\$25 billing sheets 04.12.2016.xlsx | May 4, 2016, 9:22 AM | Zero bytes | Microsrkbook |
|               | 25 billing sheets 03.01.16.xlsx      | Apr 1, 2016, 8:50 AM | 41 KB      | Microsrkbook |
|               | 25 billing sheets 03.09.16.xlsx      | Apr 1, 2016, 8:53 AM | 41 KB      | Microsrkbook |
| (@) AirDrop   | 25 billing sheets 03.16.16.xlsx      | Apr 1, 2016, 8:55 AM | 39 KB      | Microsrkbook |
| Applications  | 25 biLling sheets 03.22.16.xlsx      | Apr 1, 2016, 9:02 AM | 41 KB      | Microsrkbook |
|               | 25 billing sheets 03.29.16.xlsx      | Apr 1, 2016, 9:03 AM | 41 KB      | Microsrkbook |
| Lesktop       | 25 billing sheets 04.06.2016.xlsx    | May 4, 2016, 9:22 AM | 41 KB      | Microsrkbook |
| Documents     | 25 Billing sheets 4.12.2016.xlsx     | May 4, 2016, 9:27 AM | 41 KB      | Microsrkbook |
| C Downloads   | 25 billing sheets 04.19.2016.xlsx    | May 4, 2016, 9:32 AM | 41 KB      | Microsrkbook |
| Cowinidads    | 25 billing sheets 04.26.2016.xlsx    | May 4, 2016, 9:34 AM | 41 KB      | Microsrkbook |
| Deleted Users |                                      |                      |            |              |
| BDAFiles      |                                      |                      |            |              |
| programs      |                                      |                      |            |              |

You may see icons on your desktop or files in folders that resemble the examples below. These are just Mac files about icon positions or background information. It is fine to leave them or delete them.

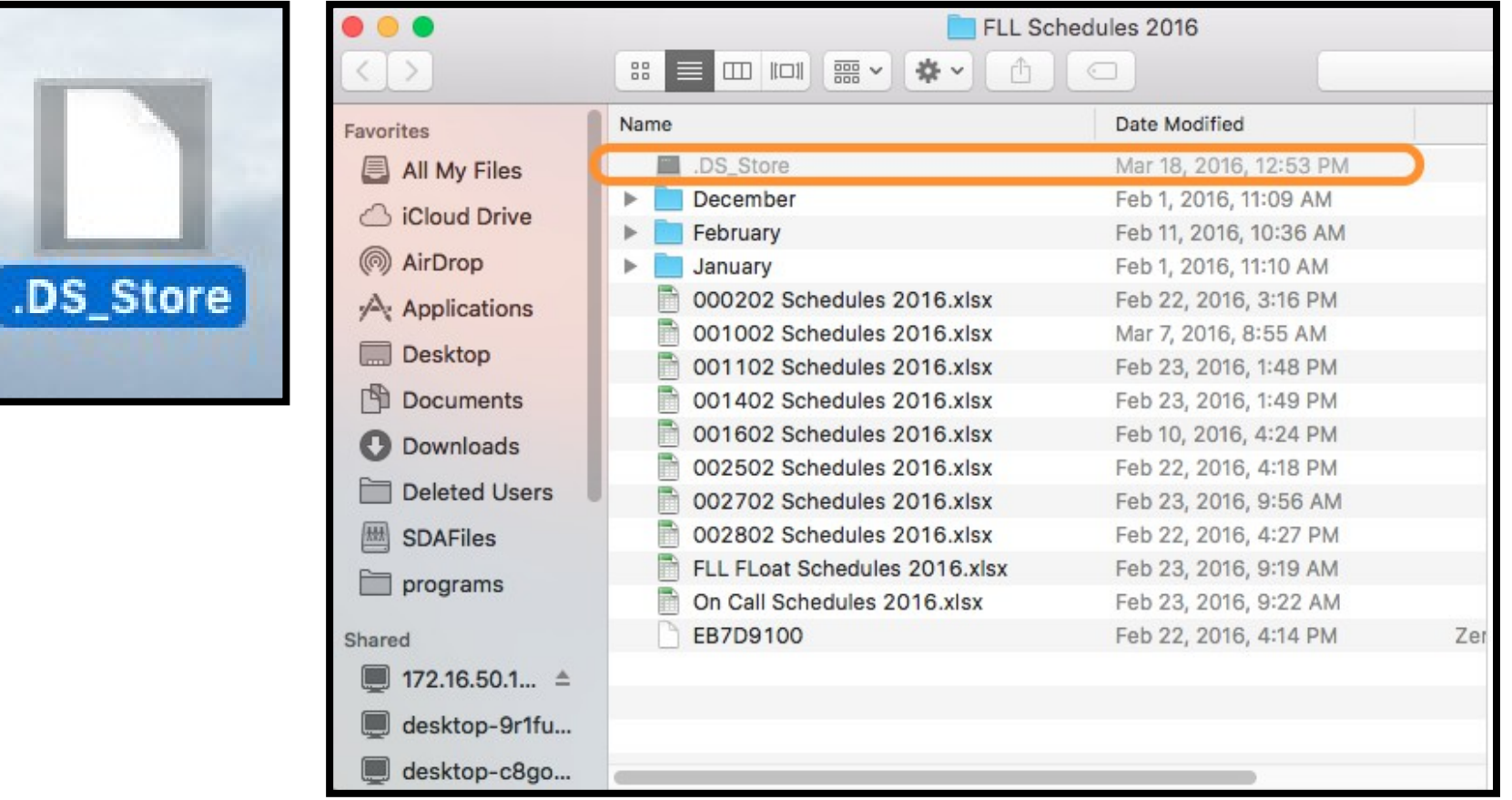